Mavilim Elektronik Türkiye'nin Lider Elektronik Portalı

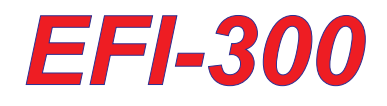

# YÜZ TANIMA ve PARMAK İZİ GEÇİŞ KONTROL SİSTEMİ

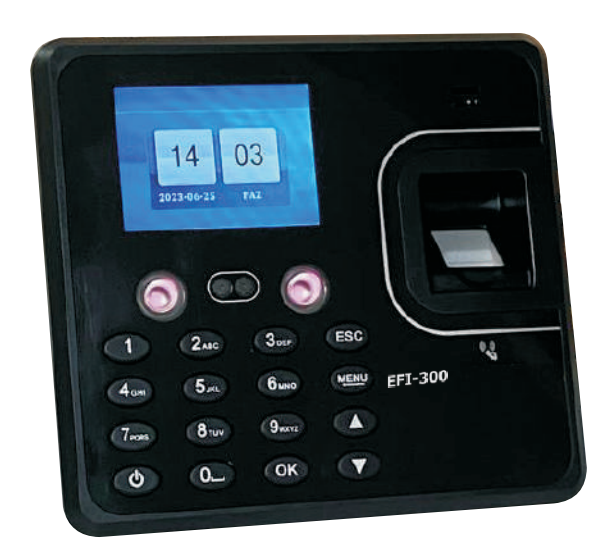

## Montaj ve Programlama Kılavuzu

### **BAĞLANTI ŞEMASI**

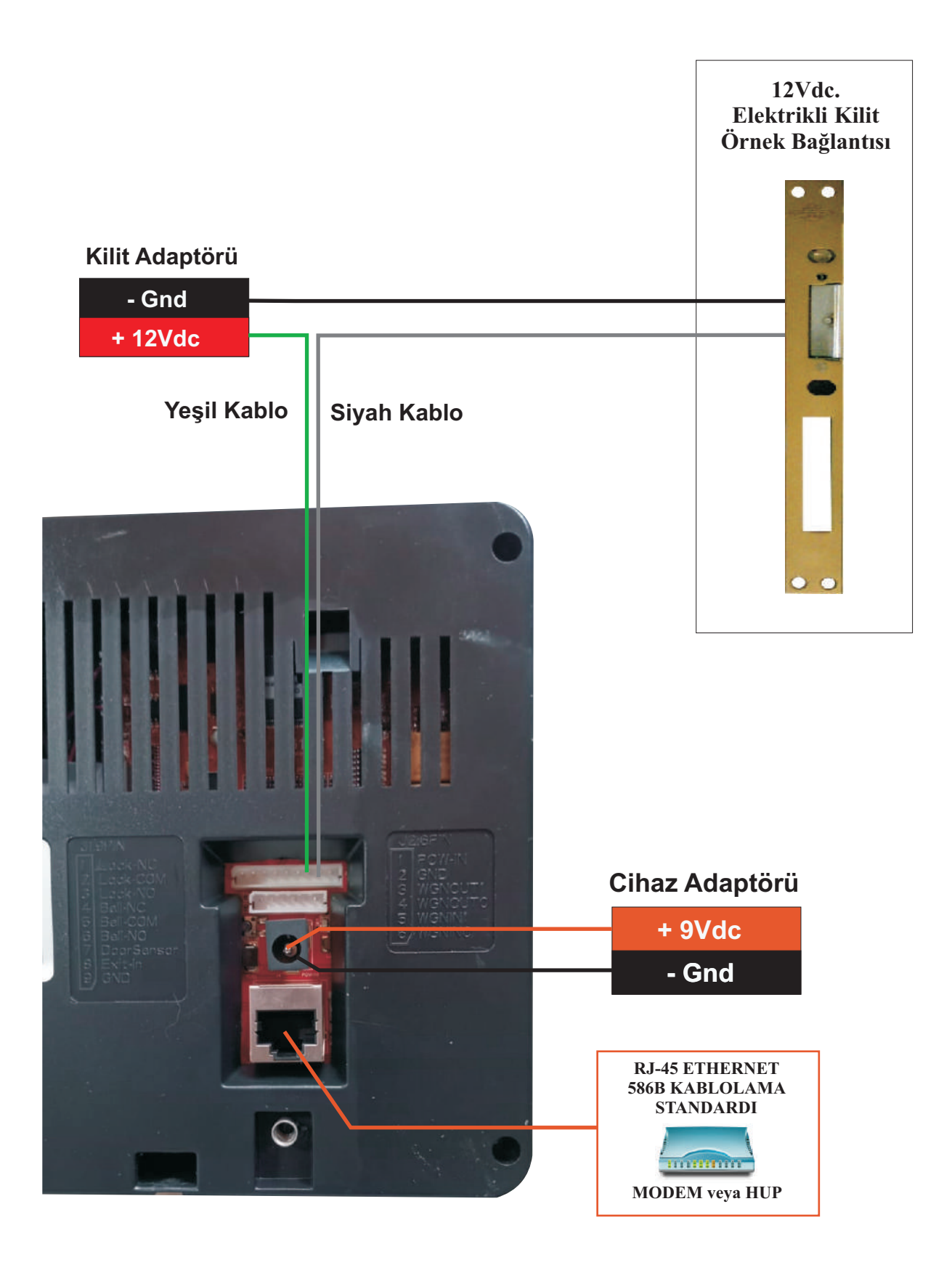

#### PROGRAM KURULUMU

https://www.egsguvenlik.com/program/AC-074tr.zip adresinden program: https://www.egsguvenlik.com/montaj/ac074tr.pdf adresinden program kurulum ve kullanım kılavuzunu bilgisayarınıza indiriniz.

Kullanım kılavuzunda belirtilen yönergelerle AC-074 programını bilgisayarınıza kurunuz.

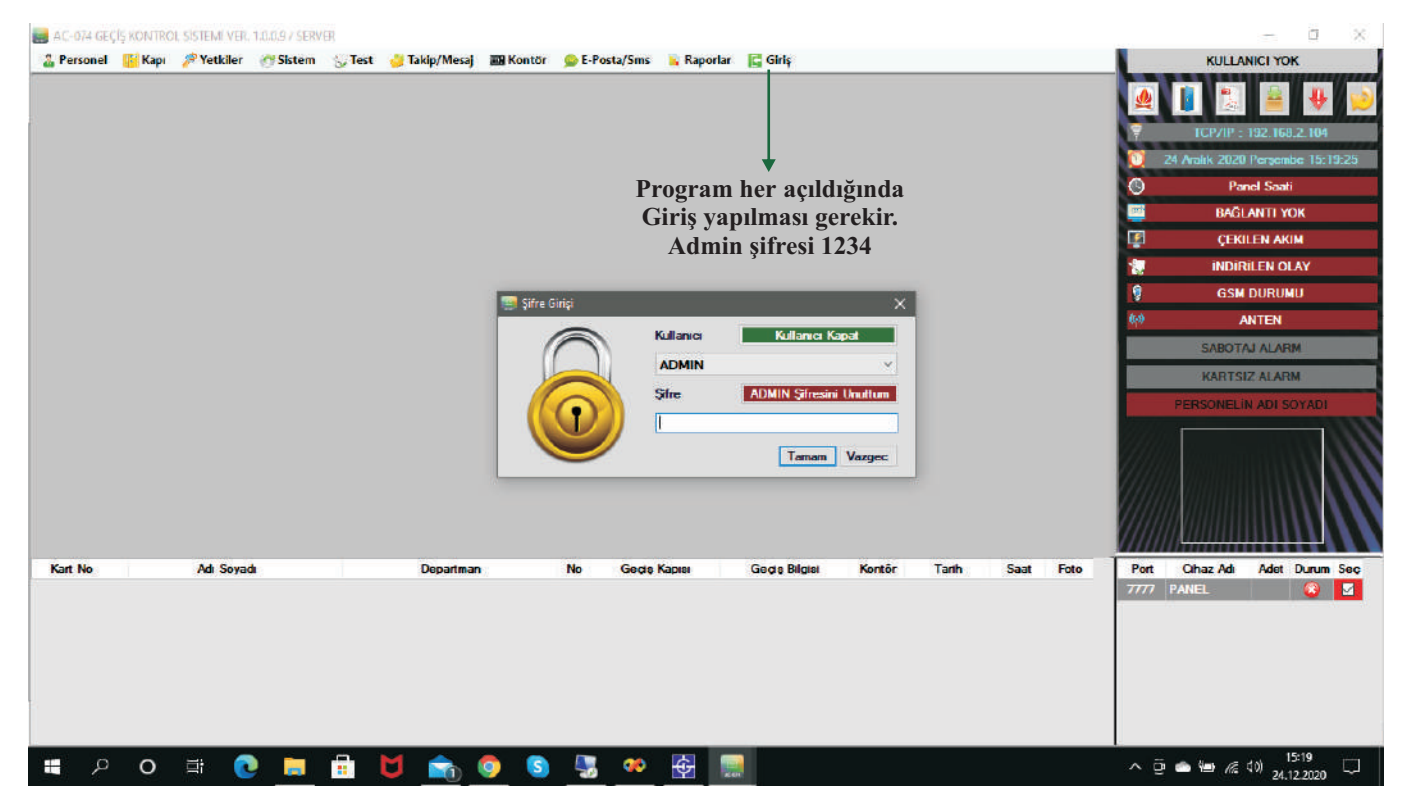

Admim şifresini girdikten sonra Sistem > Sistem Ayarları sekmesinden PARAMETRE AYARLARI butonuna basınız. Port Güncelle butonuna basarak F1 kontrol kutucuğu işaretlenir.

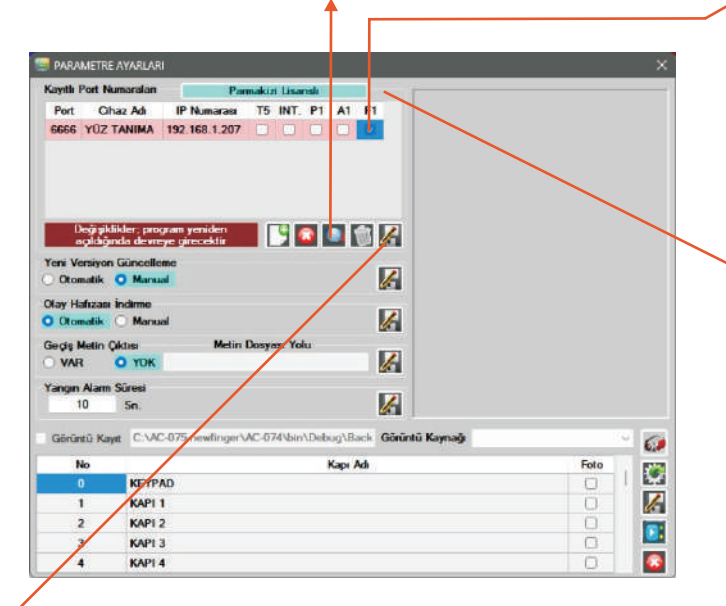

Parmak izi cihazına başlangıç değeri olarak verilen **5005**, **192.168.1.224** olan değerleri girip **P1** kutucuğunu işaretini onayladıktan sonra **Port Numarası Kaydet** butonu ile kayıt yapınız.

| PARMAK IZ              | 'i LISANS   | LAM/   | EKRAN    | 1       |           |      |      |
|------------------------|-------------|--------|----------|---------|-----------|------|------|
| Kod                    | 178B        | - [    | FBFF     | -       | 0020      | - 1  | 0F31 |
| Karşılığı              |             | -      |          | -       |           | -    |      |
| <sup>p</sup> rogram Sa | tıcınızı Ar | iyaral | k Kod Ka | rşılıkl | arını Öğr | enin | ć    |

Son olarak satın almış olduğunuz firmayı arıyarak lisans işleminizi gerçekleştiriniz. Bu ayarların sonunda **AC-074** programını kapatıp tekrar açınız.

**Not:** Lisanlama işlemi cihazın kurulacağı bilgisayar içindir. **Client** çalışan bilgisayara lisan işlemi gerekmez.

#### SİSTEMİ DEVREYE ALMA

Cihazın IP kablosunu bilgisayarınızın IP network girişine veya Ağda bulunan Modeme veya Hub'a takınız. Bilgisayarınızın Ağ > Özellikler > Ağ Bağlantılarını Yönet > Yerel Ağ Bağlantısı > Özellikler bölümünende aşağıdaki ayarları yapınız. Bu şekilde bilgisayarınızın sabit IP alması sağlanacaktır

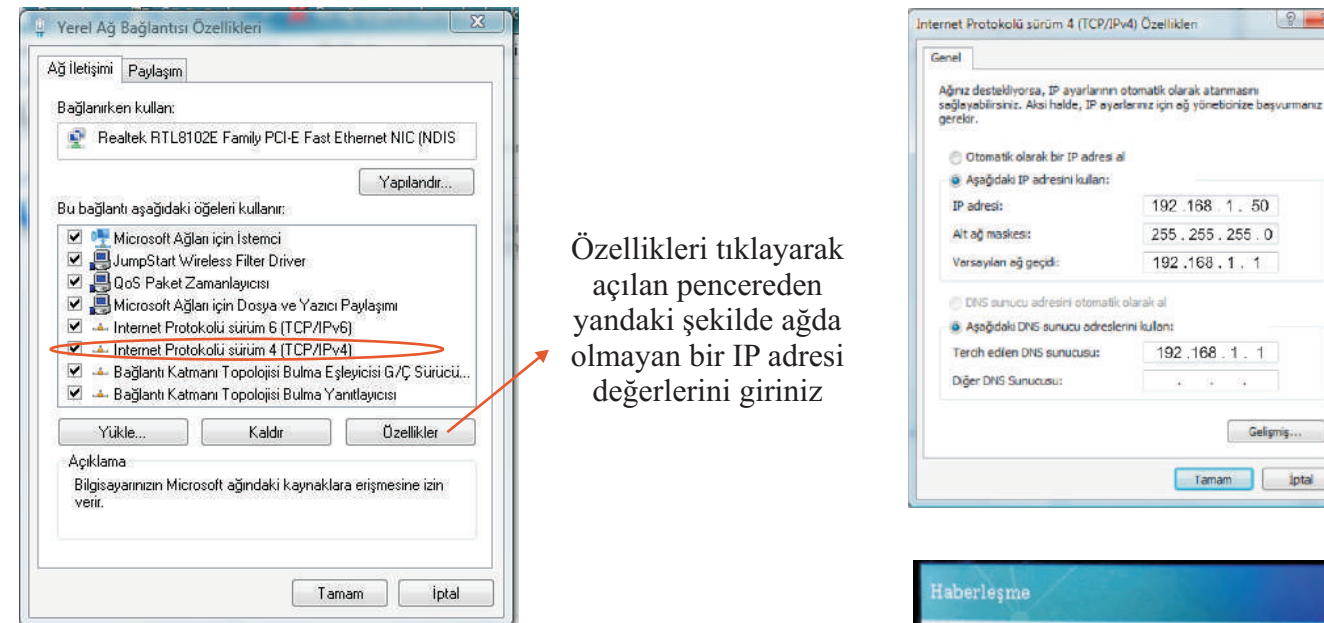

Daha sonra cihaz üzerindeki Menu tuşuna ardından 2 Ayarlar tuşuna, ardından 4 Haberleşme tuşuna basınız. Bu menuden Merkez PC Adresini PC ye verdiğiniz IP adresi giriniz. Daha sonra Hareket Gön.Modunu TCP/IP olarak değiştiriniz.

Bu ayarlardan sonra cihazınınız tüm ayarları yapılmış ve çalışmaya hazır hale gelmiştir.

| Haberlesme         |               |
|--------------------|---------------|
| Cihaz ID           | 1             |
| TCP Port           | 5005          |
| Haberleşme Şifresi | Нуг           |
| Hareket Gön Modu   | TCP/IP        |
| Merkez PC Adresi   | 192.168.1.104 |
| Merkez PC Portu    | 5005          |

9 X

Gelişmiş..

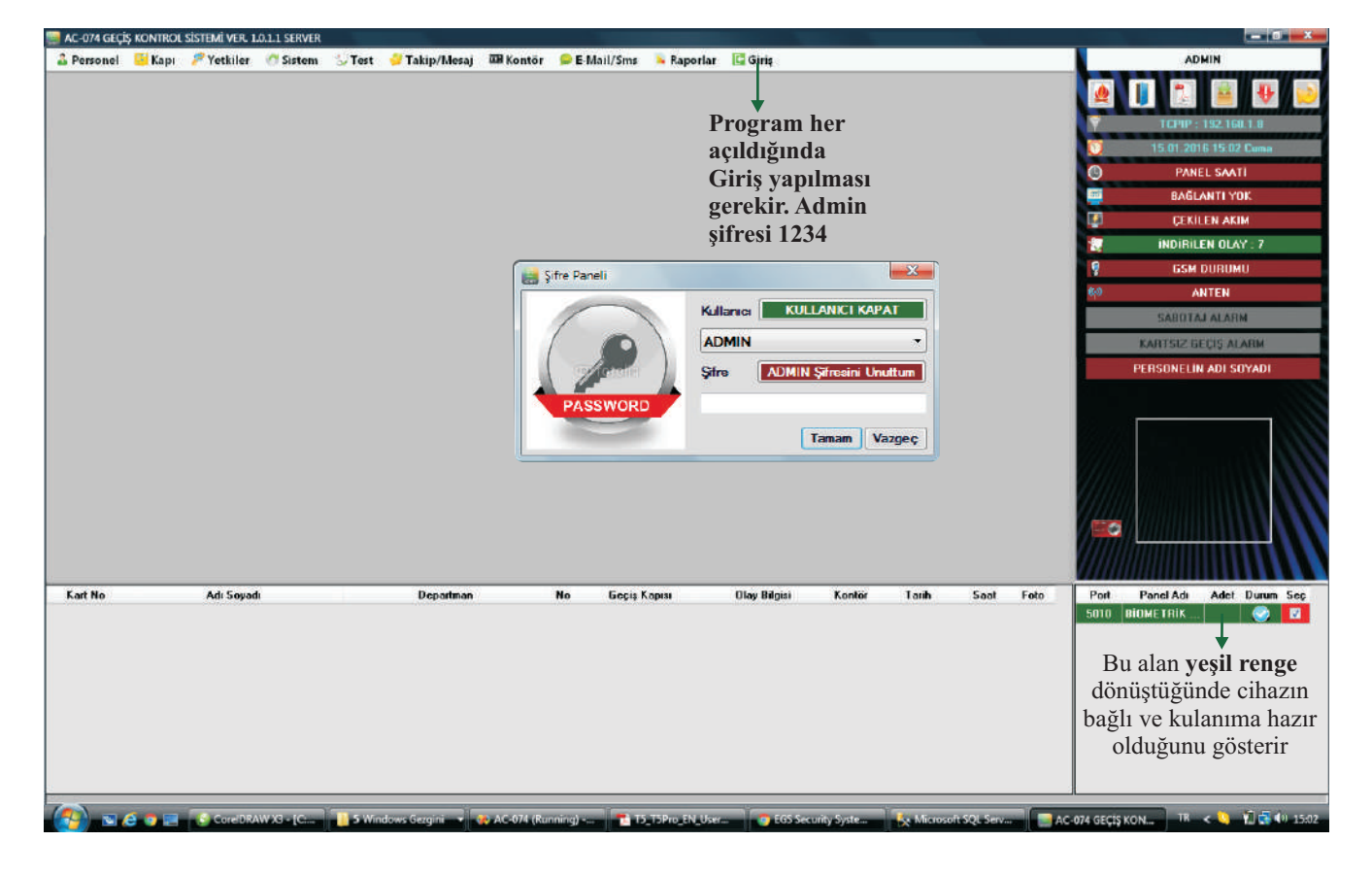

#### **PROGRAM KULLANIMI**

**Test** Sekmesine basıldığında aşağıdaki form açılır. Bu formdan cihazla ilgili tüm işlemleri yapabilirsiniz

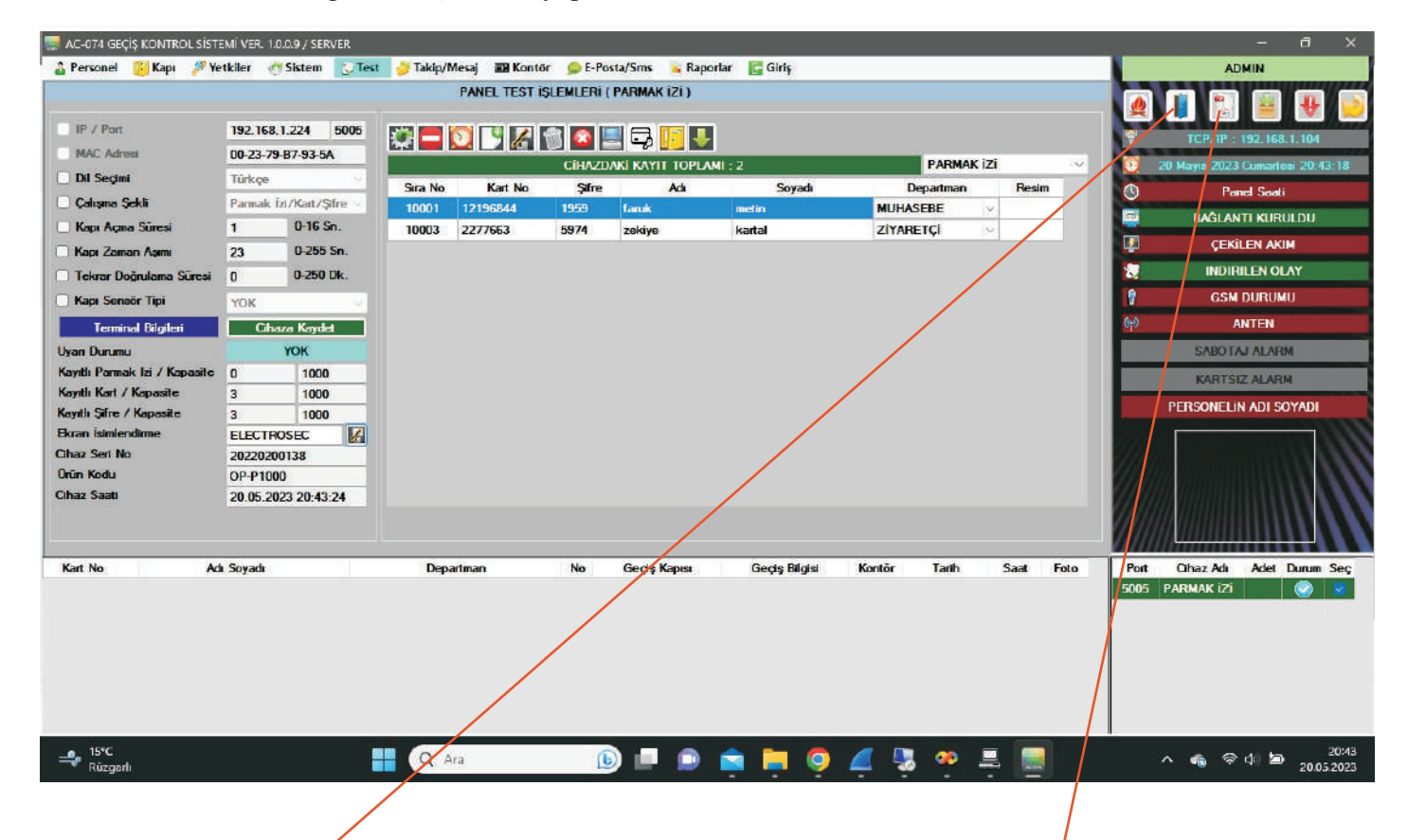

Bu sayfada yapılacak işlemler için Mouse ile butonların üzerine gelindiğinde açıklamaları yazmaktadır. Gerektiği şekilde işlemleri yapıp yönergeleri takip ediniz.

#### **BİLGİSAYARDAN KAPI AÇMA**

Bu buton tıklandığında açılan sayfadan kapıyı açabilirsiniz.

| No               | Kapi Adi             |      |  |
|------------------|----------------------|------|--|
| 0 PARMAK         | 121                  |      |  |
|                  |                      |      |  |
|                  |                      |      |  |
|                  |                      |      |  |
|                  |                      |      |  |
|                  |                      |      |  |
| Port             | Cihoz Adı            | Adet |  |
| Port<br>5005 PAR | Cihez Adi<br>MAK 121 | Adet |  |

#### PROGRAM KULLANIM KILAVUZU

Bu buton tıklandığında açılan kullanım kılavuzundan programın tüm özelliklerini öğrenebilir, detayları raporlara ulaşabilirsiniz.